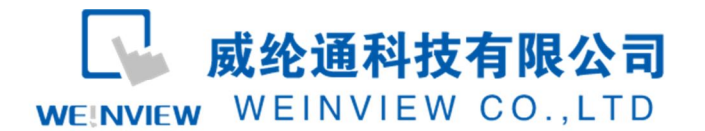

# C16. 与产电 XGB 系列 PLC 通讯示例

# 目录

| 1. | 通讯程序范例             | 2 |
|----|--------------------|---|
| 2. | 编程口通讯参数设置          | 3 |
| 3. | cnet RS485 口通讯参数设置 | 5 |
| 4. | cnet RS232 口通讯参数设置 | 6 |

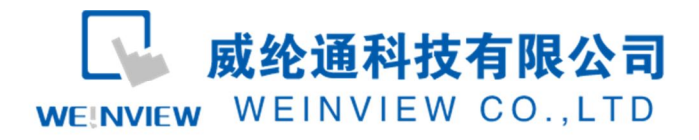

# 1. 通讯程序范例

|    | P0000    | L00001        |             |          | P0040          |
|----|----------|---------------|-------------|----------|----------------|
| 0  | 1ng0     | 1/F<br>mindli |             |          | out p10        |
|    | P0.0 40  |               | ňov         | 50       | D0000          |
|    | out p10  |               |             |          | woard D0       |
| L  | L00000   |               |             |          |                |
|    | a ind L0 |               |             |          |                |
|    | P0001    | L00005        |             |          | P0041          |
| 7  | inpi     | = ind L5      |             |          | outpli         |
|    | P0041    |               | то∎         | тооо     | D0000          |
|    | outpli   |               |             | 1.170    | woard D0       |
|    | L00002   |               |             |          |                |
| F  | a indL2  |               |             |          |                |
|    | L00004   |               | hov         | 100      | D0001          |
| 11 | a indL4  |               |             |          | woard D1       |
|    |          |               | <b>k</b> ov | D0005    | D0002          |
|    |          |               |             | woard 05 | woord DC       |
|    | L00005   |               | hov         | 0        | <b>D</b> 0.000 |
| 19 | a ind L5 |               |             |          | weard DO       |
|    |          |               | +or.        |          | D0.00 1        |
|    |          |               |             | •        | woord D1       |
|    |          |               | +or.        |          | DO O O O       |
|    |          |               | 100         | v        | woord DC       |
|    |          |               | ÷or.        |          | poops          |
|    |          |               |             | · ·      | woord D5       |
|    |          |               | *or         |          | Poon i         |
|    |          |               | 100         |          | wood D1        |
|    |          |               |             |          |                |
|    |          |               | hov         | U        | D0006          |
|    | L00006   |               |             |          | P00-12         |
| H  |          |               |             |          | ()             |
| 52 | L00007   |               |             |          | P00 (5         |
| H  |          |               |             |          |                |
| 51 | L00008   |               |             |          | P0044          |
| -  |          |               |             |          |                |
| 56 | L00009   |               |             |          | P00 45         |
| -  | <u> </u> |               |             |          | $-\infty$      |
| 58 | a 110 L9 |               |             |          | ourpie         |
| 10 |          |               |             | 1        | ED             |

1) 用 XG5000 的软件新建一个 PLC 工程定义好地址标签后做如下程序

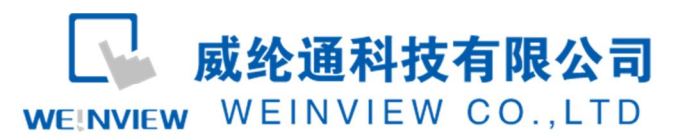

2) 用 EB8000 做一个和 PLC 程序对应的工程

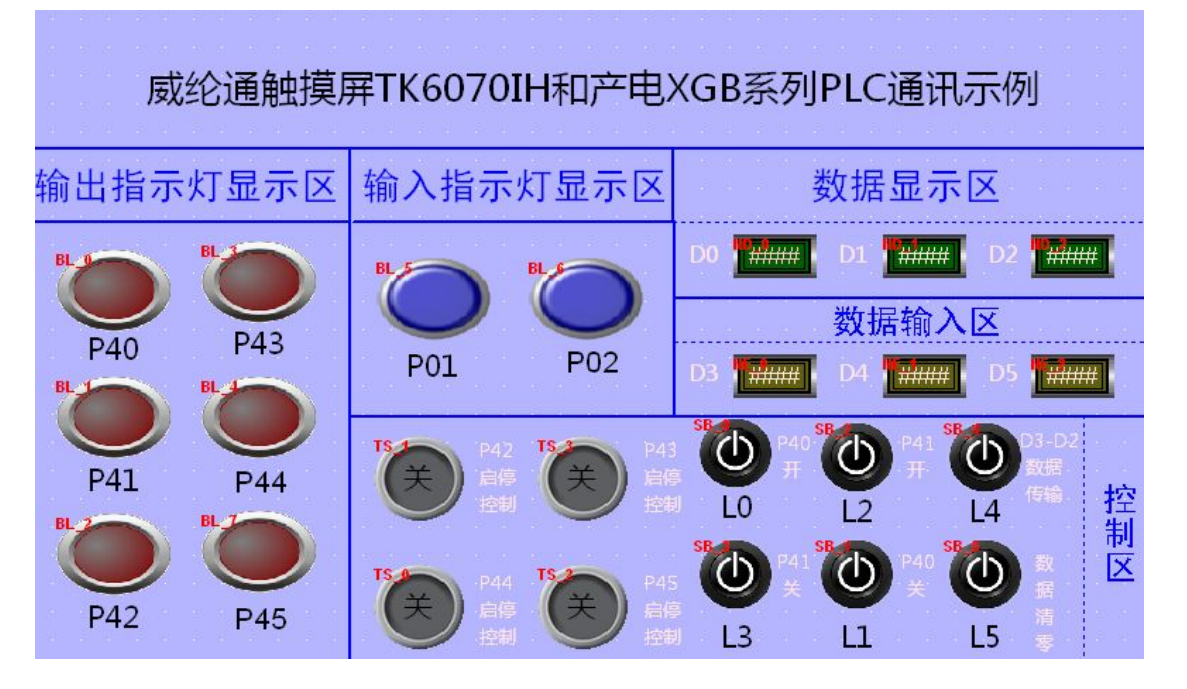

3) 通讯连接效果图

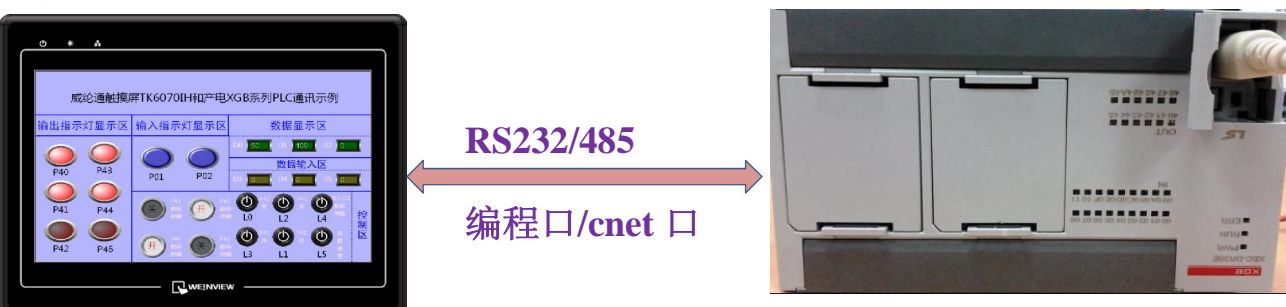

- 2. 编程口通讯参数设置
- 1) 通讯线制作

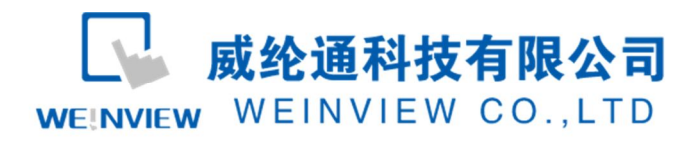

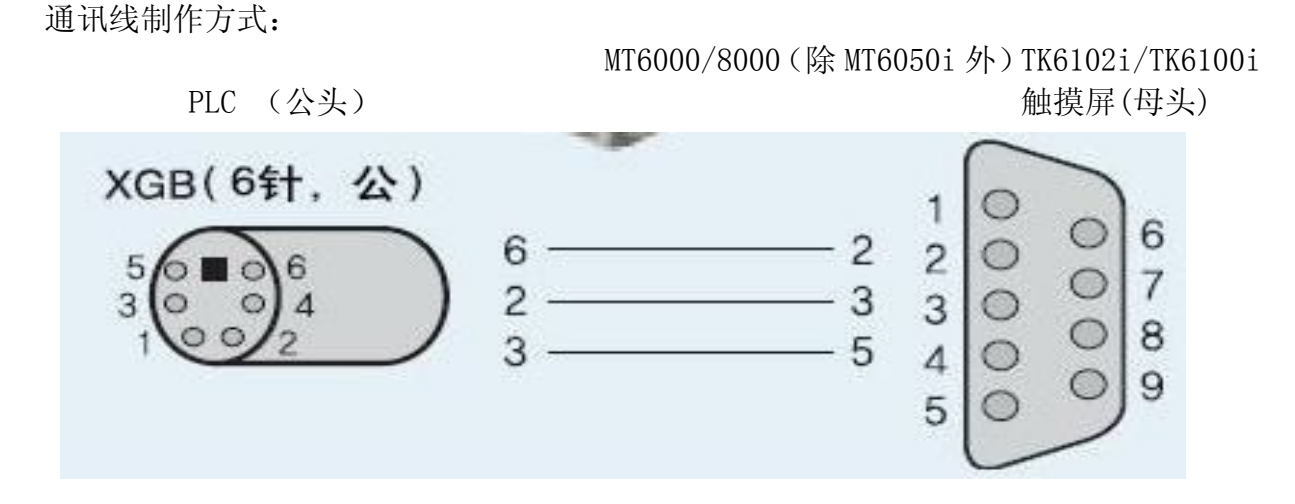

通讯线制作方式: MT6050i/TK6070iH/TK8070iH PLC (公头)

触摸屏(母头)

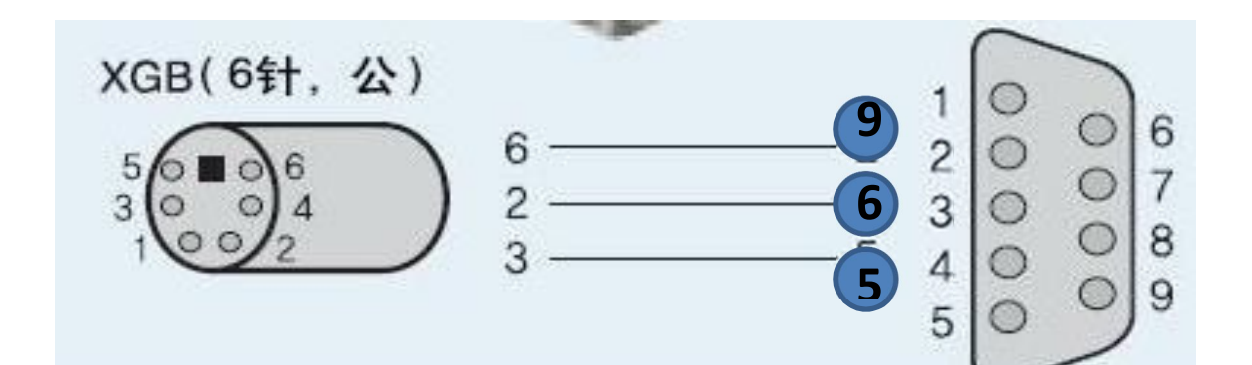

2) 触摸屏上的参数设置

| 名称: LS XGT   | /XGK CPU DIRECT          |    |
|--------------|--------------------------|----|
| © HMI        | PLC                      |    |
| 所在位置:本机      | ▼ 设置                     |    |
| PLC 类型:      | LS %GT/%GK CPU DIRECT    | •  |
| V.1.60,      | LS_XGT_XGK_CPU_DIRECT.so |    |
| 接口类型: RS-232 |                          |    |
| сом : Сом1 ( | 115200,N,8,1)            | 设置 |
|              | PLC 预设站号: 1              |    |
| 🛄 预设:        | 站号使用站号变量                 |    |
| () 使用        | 广播命令                     |    |
| PLC 地址       | 整段间隔 (words) : 5 🔹 👻     |    |
| 最大           | 奏取字数 (words): 20 🚽       |    |
|              | E)字教(words): つつ          |    |
| 最大:          |                          |    |

3) plc 那边的通讯参数选择默认的编程口通讯即可

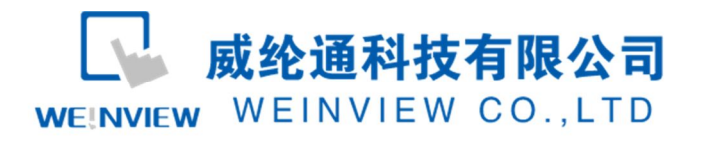

- 3. cnet RS485 口通讯参数设置
- 1) 通讯线接线方式

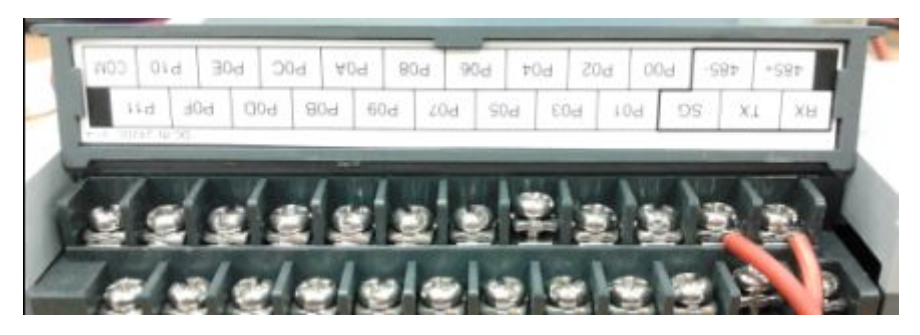

PLC 端子图

注: Plc 端子上标识的 485-、485+连接触摸屏上的 485-、485+对接 即触摸屏 MT6000/8000 COM1 口 RS485 2w, HMI 1 脚对应 PLC 的 485-, 2 脚对应 PLC 的 485+; TK6070/TK8070 COM2 口的 485 2w, HMI 1 脚对应 PLC 的 485-, 2 脚对应 PLC 的 485+;

2) PLC 内部参数设置

进入 PLC 参数设置界面:参数和触摸屏通讯参数设置一致即可,这里以触摸屏默认为例,设为通讯接 口形态为 RS485、 波特率 115200、数据位 8、停止位 1、校验 NONE、 站号为 1 后点击确认,然后 联机下载此参数至 PLC.

| 部口 · ×            | 联机设定                                  |            |                |
|-------------------|---------------------------------------|------------|----------------|
| <b>ਉ</b> 456      |                                       | 通道 1       | 通道 2           |
| NewPLC (XGB-XBCE) | 通讯形态:                                 | RS485      | ▼ RS485 ~      |
| - 鲁 00:内置 Cnet    | 通讯速度:                                 | 115200     | - 9600 -       |
|                   | 数据位:                                  | 8          | - 8 -          |
|                   | 停止位:                                  | 1          | ▼ 1            |
|                   | 奇偶位:                                  | NONE       | - NONE -       |
|                   | Modem形式:                              | Null modem | - Null modem - |
|                   | Modem初始化:                             |            |                |
|                   | 站号:                                   | 1          | 0              |
|                   | 时间设定                                  |            |                |
|                   | 应答待机时间:                               | 1          | 1              |
|                   | (0-50) (*100ms)                       | L*         | 1              |
|                   | 延迟时间:                                 | 0          | 0              |
|                   | 字符间距後机时间                              |            |                |
|                   | (0-255) (*10ms)                       | . 1        | 1              |
| 基? [阗 高速 [阗 P2P]  | わた植式                                  |            |                |
|                   | · · · · · · · · · · · · · · · · · · · | VCTS       | - Modbus设定     |
|                   | 1                                     | Nona       | • Modbus设定     |
|                   | 通道 2:                                 | XGTServer  | - modbds beze  |

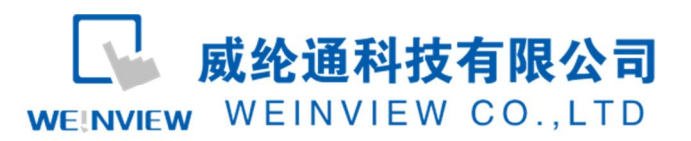

3) 触摸屏内部参数设置

| 1 14                  |             | 1  | 一展设备属    | 性       |                                                                                                    |
|-----------------------|-------------|----|----------|---------|----------------------------------------------------------------------------------------------------|
| 设备列表<br>设备列表 :        | HMI 属       |    |          | 名称:     | LS XGB Cnet                                                                                                    |
| 编号                    | 名称          | 位置 | <b>e</b> |         | ⊘ HMI                                                                                                    |
| 本机 触摸屏                | Local HMI   | 本机 | T        | 所在位置:   | 本机 - 设置                                                                                                    |
| 本机 PLC 2              | LS XGB Cnet | 本机 | L        |         |                                                                                                    |
|                       |             |    |          | PLC 类型: | LS XGB Cnet                                                                                                    |
|                       |             |    |          |         | V.1.70, LS_XGB.so                                                                                                    |
|                       |             |    |          | 接口类型:   | RS-485 2W                                                                                                    |
|                       |             |    | 6        | COM :   | COM2 (115200,N,8,1) 设置                                                                                                 |
|                       |             |    |          |         |                                                                                                    |
| 4                     |             |    |          |         |                                                                                                    |
| ∢                     | 一册除         |    |          |         | PLC 预设站号: 1                                                                                                    |
| ◀<br>新増<br>设计者备注 :    | 删除          |    |          |         | PLC 预设站号: <u>1</u>                                                                                                    |
| ◀                     | ] 册除        |    |          |         | PLC 预设站号: 1                                                                                                    |
| ◀<br>新増<br>设计者备注 :    |             |    |          | ,       | PLC 预设站号: <u>1</u><br>〕 预设站号使用站号变量<br>〕 使用广播命令<br>PLC 地址整段间隔 (words): 5 ▼                                              |
| ▲ 新增<br>新増<br>試计者备注 : | 册除          |    |          |         | PLC 预设站号: 1<br>〕 预设站号使用站号变量<br>〕 使用广播命令<br>PLC 地址整段间隔 (words): 5 ▼<br>最大读取字数 (words): 60 ▼                             |
| ▲                     |             |    |          |         | PLC 预设站号: 1<br>① 预设站号使用站号变量<br>② 使用广播命令<br>PLC 地址整段间隔 (words): 5<br>最大读取字数 (words): 60<br>-<br>最大写入字数 (words): 60<br>- |

- 4. cnet RS232 口通讯参数设置
- 1) 通讯线接线方式

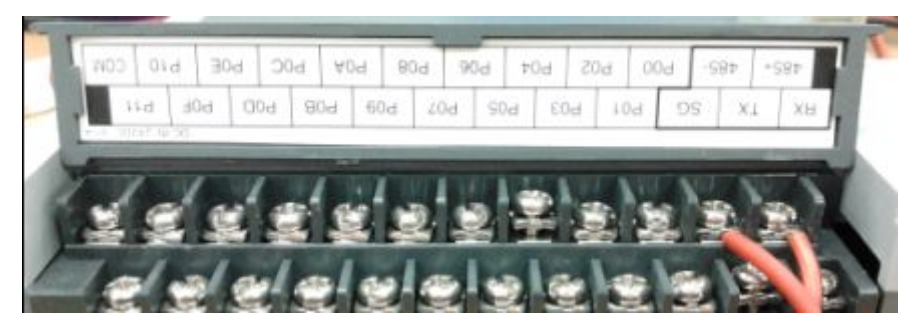

PLC 端子图

注: Plc 端子上标识的 RX- 、TX、SG 连接触摸屏上的 TX、RX、SG 对接即可 即: MT6100/8000 (除 MT6050I) COM1 口 RS232

- 2 脚对应 PLC 的 TX
- 3 脚对应 PLC 的 RX
- 5 脚对应 PLC 的 SG

TK6070/TK8070/mt6050i COM1 口的 RS232

- 9 脚对应 PLC 的 TX
- 6 脚对应 PLC 的 RX
- 5 脚对应 PLC 的 SG

2) PLC 通讯参数设置

进入 PLC 参数设置界面:参数和触摸屏通讯参数设置一致即可,这里以触摸屏默认为例 设为通讯接口形态为 RS232、 波特率 115200、数据位 8、停止位 1、校验 NONE、 站号为 1 后点击确认,然后联机下载此参数至 PLC.

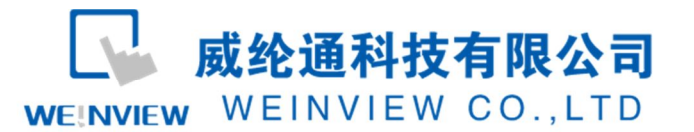

| · · · · · · · · · · · · · · · · · · · | ····································· | 1 通道 2           |
|---------------------------------------|---------------------------------------|------------------|
| NewPLC (XGB-XBCE)                     | 通讯形态: RS232C                          | ▼ RS485 -        |
| ▲ ● 00:内置 Cnet                        | 通讯速度: 115200                          | -                |
|                                       | 数据位: 8                                | ▼ 8              |
|                                       | 停止位: 1                                | •                |
|                                       | 奇偶位: NONE                             | - NONE           |
|                                       | Modem形式: Null mode                    | n 👻 Null modem - |
|                                       | Modem初始化:                             |                  |
|                                       | 站号: 1                                 | 0                |
|                                       | 时间设定                                  |                  |
|                                       | 应答待机时间:                               | 1                |
|                                       | (0-50) (*100ms)                       |                  |
|                                       | 施送时间:<br>(0-255) (*10ms)              | 0                |
|                                       | 字符间距待机时间:                             |                  |
|                                       | (0-255) (*10ms)                       |                  |
| 到基? [2] 高速   [2] P2P                  |                                       |                  |
|                                       | 通道 1: XGTServer                       | ▼ Modbus设定       |
|                                       | 通道 2: XGTServer                       | - Modbus设定       |

### 3) 触摸屏通讯参数设置

| 字体           |         | 预定器                       | 打印/备                                               | 份服务器   |       |
|--------------|---------|---------------------------|----------------------------------------------------|--------|-------|
| 设备列表         | HMI 属性  | 一般属性                      | 系统设置                                               | 用户密码   |       |
| 备列表:         | 设备属性    |                           |                                                    |        |       |
| 号 :          |         | Le ver e                  | •                                                  |        | 1     |
| 机 触摸屏        |         | LS XGB Che                | C.                                                 |        |       |
| सा. PLC 2    |         | © HMI                     | PLC                                                |        |       |
|              | 所在位置:   | 本机                        | <ul> <li>▼</li> <li>役置</li> </ul>                  | 5]     |       |
|              | PLC 类型: |                           | LS XG                                              | 8 Cnet |       |
|              |         | V.1.70, LS_)              | KGB.so                                             |        |       |
|              | 接口类型:   | RS-232                    |                                                    | -      |       |
|              | COM     | СОМ1 (1152                | 200,N,8,1)                                         |        | 设置    |
| 新増<br>计者备注 : |         | PL(<br>回 预设站号(<br>回 使用广播; | ⊂ 预设站号: <mark>1</mark><br>使用站号 <del>变量</del><br>命令 |        |       |
|              | 1       | PLC 地址整段问<br>是大读取3        | 间隔 (words) : 5                                     | •      |       |
|              |         | 最大写入书                     | 字数 (words): 60                                     | -      |       |
|              |         |                           |                                                    |        | 确定 取消 |
|              |         |                           |                                                    |        |       |